# Schrittweise Anleitung zum Export von Zertifikaten der Bayerischen Versorgungskammer unter Mac zur Änderung der Zertifikat-Passwortes

Diese Anleitung führt Sie Schritt für Schritt durch die Prozedur des Exports unserer Zertifikate anhand eines unter Mac real durchgeführten, bebilderten und kommentierten Beispiels.

Bitte drucken Sie sich diese Anleitung aus, damit Sie parallel zum Durchlesen eine Hilfestellung erhalten.

#### Hinweis:

Bewahren Sie bitte aus Sicherheitsgründen sowohl die Original-Zertifikatsdatei mit dem Abhol-Brief, als auch die selbst exportierte Zertifikatsdatei mit Ihrem eigenen Passwort gut auf und Achten Sie darauf die Passwörter niemandem bekannt zu geben.

## 1: Installieren des Benutzerzertifikats im Schlüsselbund

| Doppelklicken Sie auf die<br>gespeicherte<br>Zertifikatsdatei und<br>geben Sie bei<br>Aufforderung das gültige<br>Passwort ein.<br>Die<br>Schlüsselbundverwaltung<br>öffnet sich automatisch. | Name<br>D.JS_Store<br>Benutzer                                                                                                    | Softwareschl                                                                                                    | üssel aus Datei laden<br>fikate   A Anderungsdatum  Donnerstag, 15. Oktober 2009 11  Donnerstag, 15. Oktober 2009 11  cs8 *.p8 *.pkcs12 *.p                                                                                          | :06<br>:05 |
|----------------------------------------------------------------------------------------------------|----------------------------------------------------------------------------------------------------|----------------------------------------------------------------------------------------------------|----------------------------------------------------------------------------------------------------|------------|
| Das Zertifikat ist nun in<br>der<br>Schlüsselbundverwaltung<br>zu sehen.                                                                                                    | Kategorie<br>Mile Carlinger<br>Kategorie<br>Anneidung<br>System<br>System-Roots<br>Kategorie<br>Alle Objekte<br>Kategorie<br>Meine Zertifikate<br>Schlüssel<br>Zertifikate | Schlü:<br>n den Schlüsselbund "Anmeldung" zu schützer<br>Sechster Test<br>Ablaufdatur<br>Dieses Zertifikat ist gültig.<br>Name Art<br>Söschster Test Zerti<br>Sechster Test Zerti | sselbundverwaltung  sselbundverwaltung  gsstelle der Bayerischen Versorgungskammer  spetember 2011 08:10:29 Deutschland  Verfällt Schlüsselbund  fikat 15.10.2010 13:47:17 Armeldung  fikat 15.10.2011 08:10:29 Armeldung  2 Objekte |            |

#### Manuelle Öffnung der Schlüsselbundverwaltung:

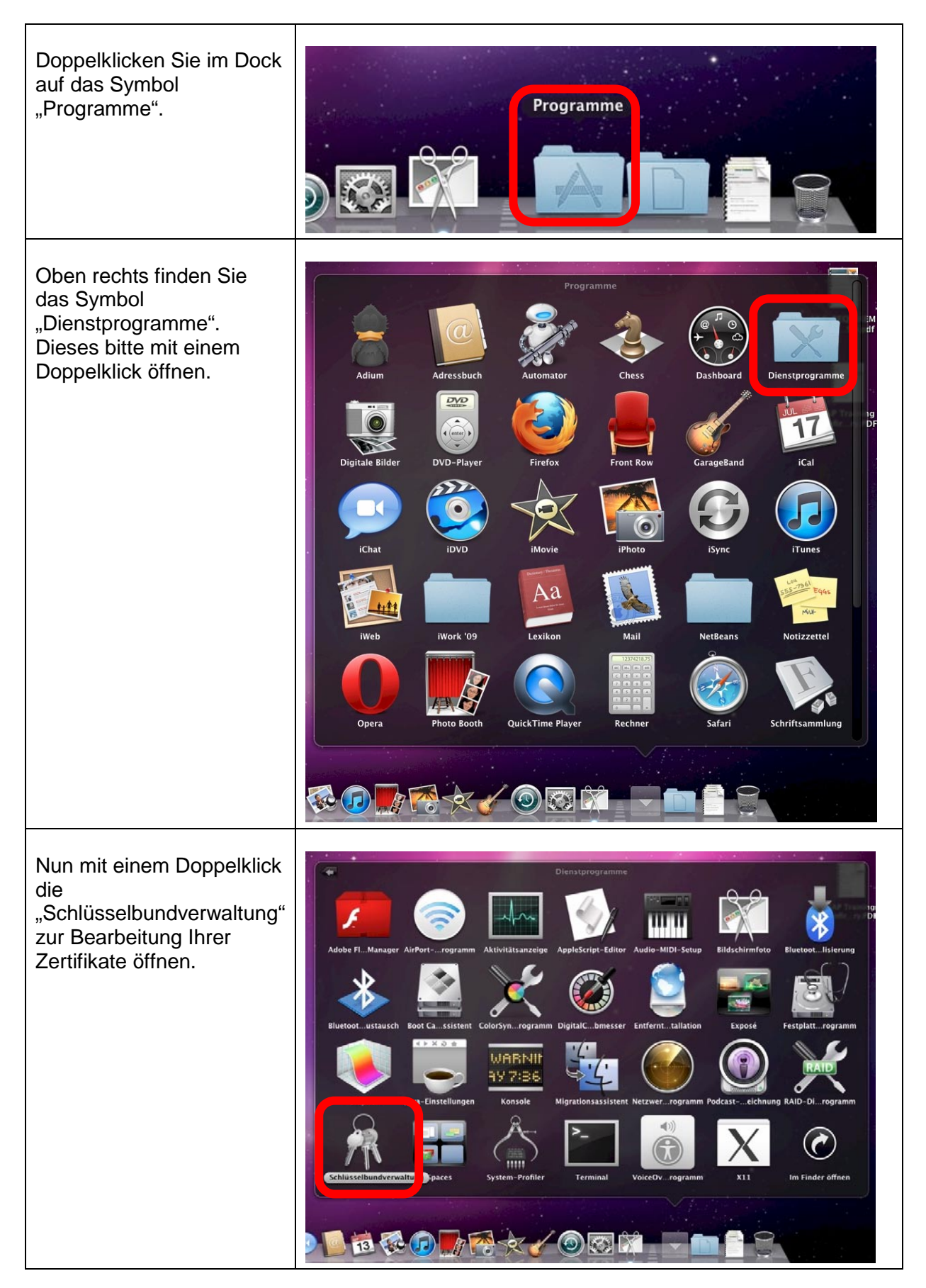

### 2: Exportieren des Zertifikates

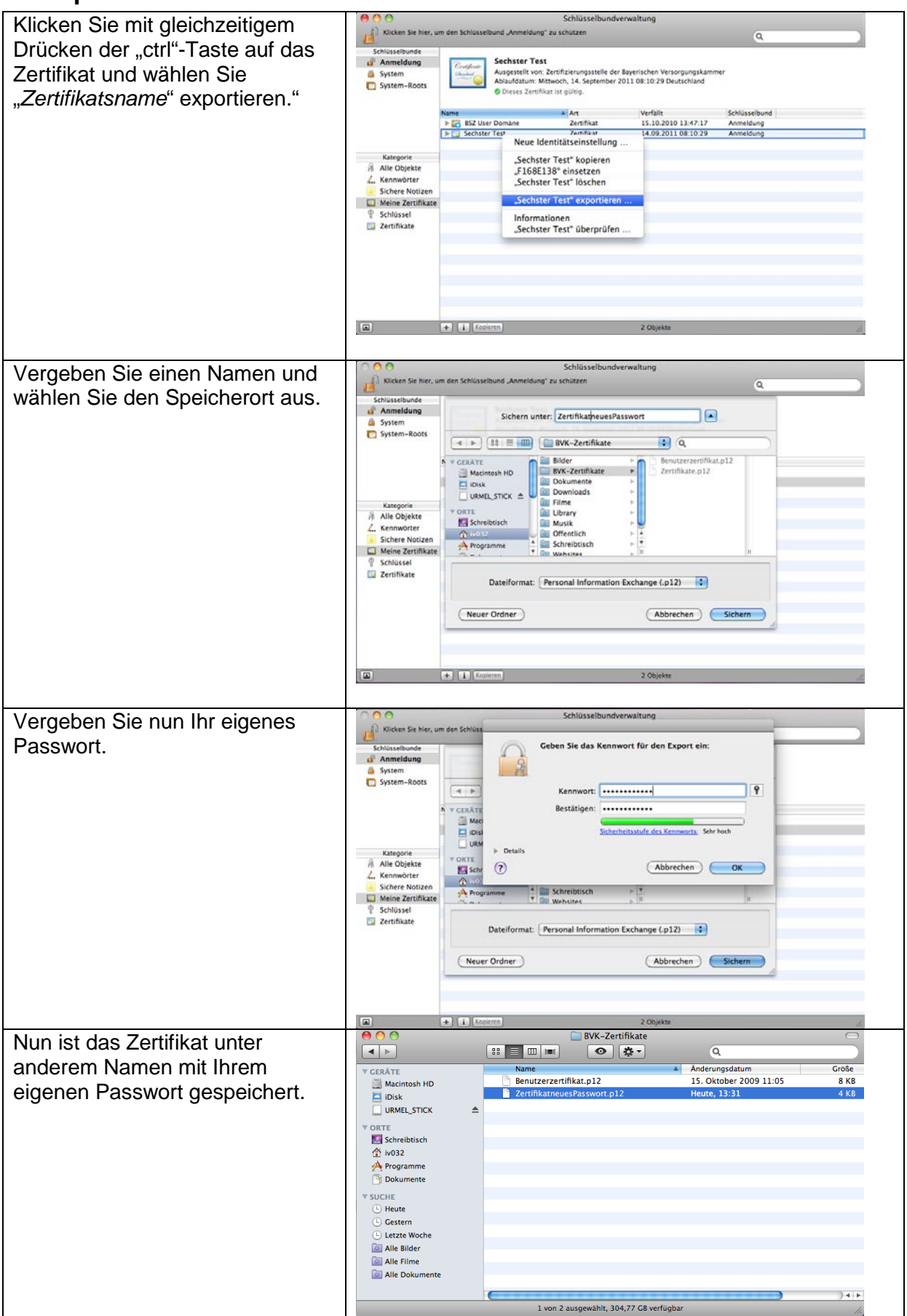